# **Quick Guide of AS-ALPS**

| 000                                                                                  | AS-ALPS                                                                                                    |
|--------------------------------------------------------------------------------------|----------------------------------------------------------------------------------------------------|
| AS-ALPS<br>Iternative Balicing - Inducer Alluration of Protein Structure<br>ver. 1.0 | Dataset : Human :<br>Search Transcript ID : for Go<br><u>Advanced Search</u><br>QuickGuide : (pdf), (html) |

#### About this database

Alternative splicing (AS) is a molecular mechanism that produces multiple proteins from a single gene, and is thought to increase the number of proteins extensively over the number of genes in a genome, which could be required to generate complexity of higher eukaryote including human. However, what roles most of AS variants play are not known.

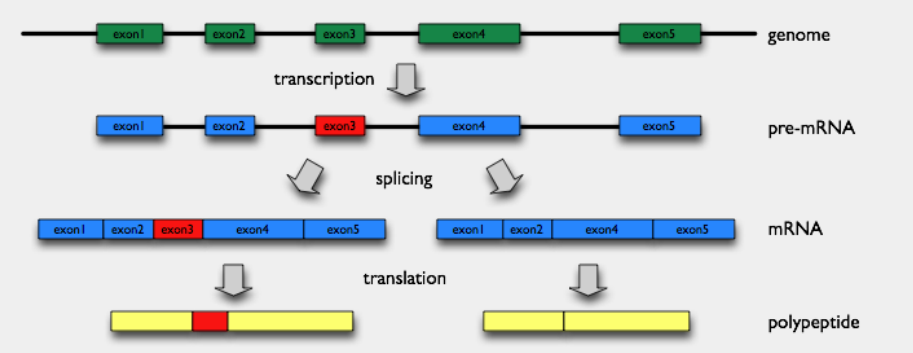

This database, AS-ALPS (Alternative Splicing-induced ALteration of Protein Structure), is aimed at providing useful information to analyze effect of AS on protein interaction and network through alteration of protein structure.

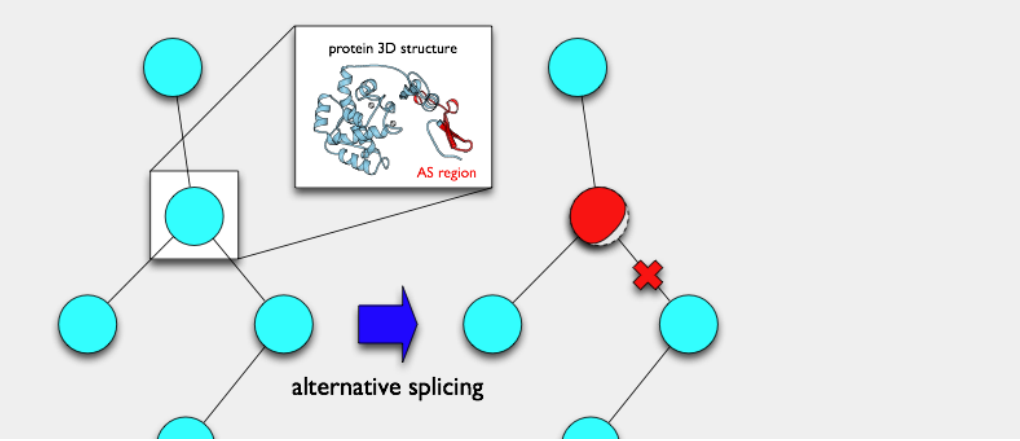

## **Front Page**

On the search form in the top right corner, you can search for a cluster of transcripts produced by AS from a single gene, in either human or mouse, specified by either Entrez Gene ID (e.g., 10681) or Transcript ID in H-InvDB, FANTOM or RefSeq (e.g., NM\_016194).

 $\rightarrow$  Go to Page 3

Alternatively, you can move to "Advanced Search" page by clicking the hyperlink below the search box.  $\rightarrow$  Go to Page 2

Enter a guery amino acid sequence in FASTA format:

| 0                                                                                    | AS-ALPS                                |                                                                                          |  |  |  |  |  |
|--------------------------------------------------------------------------------------|----------------------------------------|------------------------------------------------------------------------------------------|--|--|--|--|--|
| AS-ALPS<br>Attenuitive Spiloing - Induced Alteration of Protein Nanctory<br>ver. 1.0 | )                                      | Dataset : Human<br>Search Transcript ID<br>Advanced Search<br>QuickGuide : (pdf), (html) |  |  |  |  |  |
| ch AS variant clusters by annotation                                                 |                                        |                                                                                          |  |  |  |  |  |
| DataSet                                                                              | Human                                  |                                                                                          |  |  |  |  |  |
| Protein name-related keywords                                                        | (e.g.                                  | dna binding)                                                                             |  |  |  |  |  |
| Attributes of AS regions (regions of a                                               | nino acid sequences changed by AS)     |                                                                                          |  |  |  |  |  |
|                                                                                      | ○ N-terminal                           | O N-terminal                                                                             |  |  |  |  |  |
| Position                                                                             | O Middle                               |                                                                                          |  |  |  |  |  |
|                                                                                      | O C-terminal                           |                                                                                          |  |  |  |  |  |
|                                                                                      | Insertion/Deletion                     | sertion/Deletion                                                                         |  |  |  |  |  |
| 🔲 Туре                                                                               | Substitution                           |                                                                                          |  |  |  |  |  |
|                                                                                      | Available                              |                                                                                          |  |  |  |  |  |
|                                                                                      | Inclusion of hydrophobic core residues | 🗆 Yes                                                                                    |  |  |  |  |  |
| □ 3D structure                                                                       | Inclusion of interaction sites with -  | <ul> <li>Protein DNA/RNA Ligand/Substrate</li> <li>AND OR</li> </ul>                     |  |  |  |  |  |
|                                                                                      | O Not available                        |                                                                                          |  |  |  |  |  |
| KEGG pathway-related keywords                                                        | (e.g.                                  | glycolysis)                                                                              |  |  |  |  |  |
| Caurah Barat                                                                         | 1                                      |                                                                                          |  |  |  |  |  |
| (Search) (Reset)                                                                     |                                        |                                                                                          |  |  |  |  |  |

### Advanced Search Page 1

1. Search by annotation You can combine the search conditions below. (1) human or mouse (2) protein name (3) attributes of AS regions: (a) position (b) type (c) if 3D info is available, (i) whether AS regions include hydrophobic core residues (ii) what kind of interaction sites AS regions include (4) KEGG pathway name

 $\rightarrow$  Go to Page 3

2. Search by sequence  $\rightarrow$  Go to Page 12

#### 00 Search Results Dataset : Human Search Transcript ID 🛟 for Go Advanced Search ver 1.0 QuickGuide : (pdf), (html) 4 clusters of AS variants was found 1 - 4 of 4 Attributions of AS regions No. of Entrez Cluster unique chr **KEGG** pathway Gene protein name species 3D No. AS position type ID structure variants guanine nucleotide-N-ter Taste INDEL View AS variants binding protein, beta-5 Available 12 Mid 1 human 2784 transduction SUB 3subunit C-ter guanine nucleotide-N-ter INDEL View AS variants binding protein, beta-2 7 2783 q Available human SUB C-ter 2subunit guanine nucleotide binding protein (G INDEL N-ter View AS variants 10399 17 Available 3 human 5 protein), beta polypeptide C-ter SUB 2-like 1 guanine nucleotide-N-ter INDEL View AS variants binding protein, beta-Available 4 15 10681 8 Mid human SUB 5subunit isoform b C-ter

### Search Results Page

In this table of search results, annotated info is briefly shown for each cluster of transcripts produced by AS from a single gene.

Click a button in the rightmost column to view AS variants in a cluster.

 $\rightarrow$  Go to Page 4

1 - 4 of 4

٧

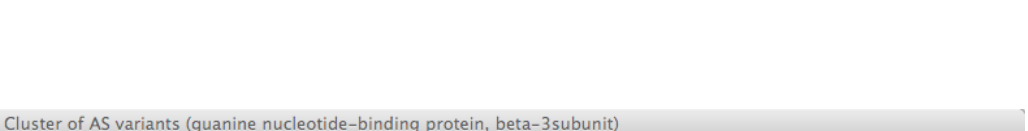

Search Transcript ID \$ for NM\_002075

Dataset : Human 🛟

(Go)

contact us

You can see here a schematic representation of alignments between a chromosome and transcripts.

AS variant cluster

Page

AS regions are detected by a comparison between a pre-defined reference transcript and one of other variant transcripts.

Select one variant transcript in the leftmost column and push the "View AS regions" button.  $\rightarrow$  Go to Page 6

Click a transcript ID to see its details

 $\rightarrow$  Go to Page 5

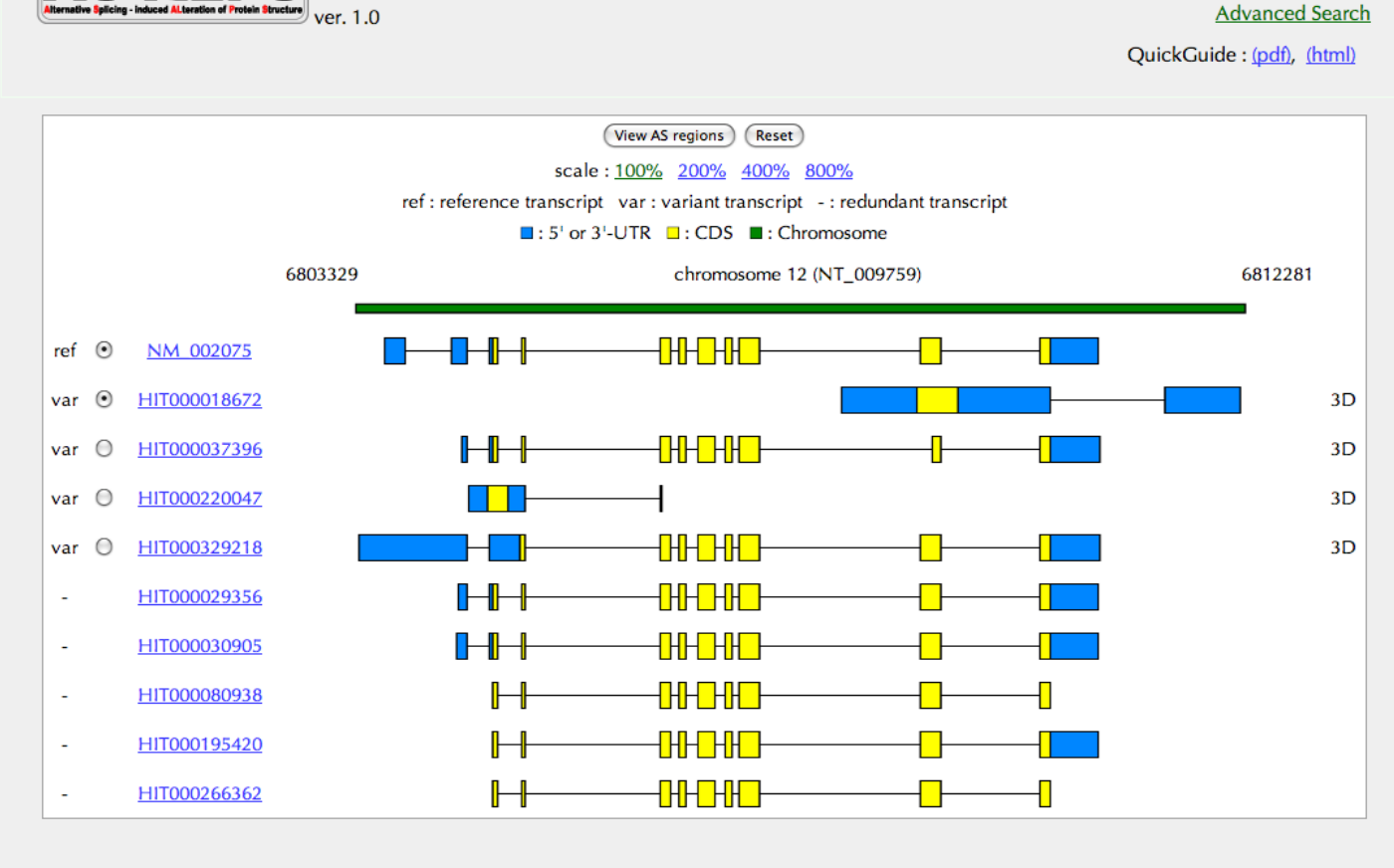

000

| O O HIT000037396                                                     |                                                                                                    |                                                                                                    |                                                   |                                                               |                                        |                                                                                               | in an son pr bot                            |
|----------------------------------------------------------------------|----------------------------------------------------------------------------------------------------|----------------------------------------------------------------------------------------------------|---------------------------------------------------|---------------------------------------------------------------|----------------------------------------|-----------------------------------------------------------------------------------------------|---------------------------------------------|
| Cluster of AS variants ( 🛞 HITO                                      | 00037396                                                                                                  |                                                                                                    |                                                   |                                                               |                                        | Dataset : Human 🛟                                                                             | Page                                        |
| AS-ALPS<br>Mernative Species - Indeed Alteration of Protein Binatory | er. 1.0                                                                                                   | details of transcript                                                                                                    | t                                                 | Sea                                                           | arch (Transcript ID                    | for HITO00037396 Go<br><u>Advanced Search</u><br>QuickGuide : ( <u>pdf</u> ), ( <u>html</u> ) | For each transcript<br>requested, you can c |
| transcript ID                                                        | accession ID                                                                                              | transcript length                                                                                                    | С                                                 | DS                                                            | truncation                             | amino acid length                                                                             | (coding sequence) the                       |
| <u>HIT000037396</u>                                                  | <u>BC015920</u>                                                                                           | 1510                                                                                                    | 90                                                | 983                                                           | No                                     | 297                                                                                           | status of truncation a                      |
|                                                                      |                                                                                                    | CDS                                                                                                    |                                                   |                                                               |                                        |                                                                                               | 5' and 3' termini, a                        |
|                                                                      |                                                                                                    |                                                                                                    |                                                   |                                                               |                                        |                                                                                               | possibility of NMD                          |
| posibility of NMD                                                    |                                                                                                    |                                                                                                    | Ν                                                 | ю                                                             |                                        |                                                                                               | (nonsense-mediated                          |
| amino acid sequence                                                  | MGEMEQLRQEAEQLKKQ<br>MHWATDSKLLVSASQDGH<br>CSIYNLKSREGNVKVSRI<br>VGHTGDCMSLAVSPDFNI<br>LLFAGYDDFNCNVWDSMI | IADARKACADVTLAELVSGLEVVG<br>KLIVWDSYTTNKVHAIPLRSSWVM<br>LSAHTGYLSCCRFLDDNNIVTSS<br>LFISGACDASAKLWDVREGTCRQT<br>KSERVGILSGHDNRVSCLGVTADG | RVQMRTI<br>TCAYAP<br>GDTTCAI<br>FTGHESI<br>MAVATG | RRTLRGHLA<br>SGNFVACGO<br>LWDIETGQQ<br>DINAICFFS<br>SWDSFLKIV | AKIYA<br>GLDNM<br>QKTVF<br>SLSGR<br>WN |                                                                                               | mRNA decay) judged                          |

exon structure

|        | t     | ranscript ( <u>HIT00003</u> | 7 <u>396</u> ) | genome ( <u>NT_009759</u> ) |         |        |  |
|--------|-------|-----------------------------|----------------|-----------------------------|---------|--------|--|
|        | start | end                         | length         | start                       | end     | length |  |
| exon 1 | 1     | 59                          | 59             | 6804400                     | 6804458 | 59     |  |
| exon 2 | 60    | 146                         | 87             | 6804683                     | 6804769 | 87     |  |
| exon 3 | 147   | 185                         | 39             | 6805011                     | 6805049 | 39     |  |
| exon 4 | 186   | 292                         | 107            | 6806395                     | 6806501 | 107    |  |
| exon 5 | 293   | 356                         | 64             | 6806599                     | 6806662 | 64     |  |
| exon 6 | 357   | 519                         | 163            | 6806788                     | 6806950 | 163    |  |
| exon 7 | 520   | 586                         | 67             | 6807057                     | 6807123 | 67     |  |

**Transcript Details** 

heck he it the from the sequence, the translated amino acid sequence and the exon composition.

¥

### AS regions View Page

You can see here AS regions detected by a comparison between a pre-defined reference transcript and one variant transcript selected in the previous page.

For the substitution type, identity between amino acid sequences of AS regions mutually replaced is shown if comparable.

Click the button to show results of 3D structure assignment to AS regions.

 $\rightarrow$  Go to Page 7

| A regions non companson between NM 010134 and H1000024033 (quanne nucleotide-binding protein, beta-330bunit isotorin | 0 |
|----------------------------------------------------------------------------------------------------|---|
|----------------------------------------------------------------------------------------------------|---|

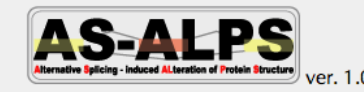

HIT000024633

CSGSWDHTLRVWA

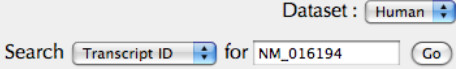

Advanced Search

QuickGuide : (pdf), (html)

| AS region No.                                                                                                    | transcript ID        | reg      | ion     | length      | color     | position        | type         | identity  | comment |
|----------------------------------------------------------------------------------------------------|----------------------|----------|---------|-------------|-----------|-----------------|--------------|-----------|---------|
|                                                                                                    | <u>NM 016194</u>     | 1        | 42      | 42          |           | N. cometant     | 1.1.0        |           |         |
| · · · · · ·                                                                                                    | HIT000024633         | 1        | 1       | 1           |           | N-terminal      | deletion     | -         | -       |
|                                                                                                    | <u>NM 016194</u>     | 140      | 209     | 70          |           | Middle          | deletion     |           | _       |
| 2                                                                                                    | HIT000024633         | 97       | 98      | 2           |           |                 | deletion     | -         | -       |
| 1 : WD40 repeat-like (50 - 394)                                                                                                    |                      |          |         |             |           |                 |              |           |         |
| ref: NM_016194<br>var: HIT000024633<br>1 : WD40_1ike (8 - 282)<br>: Constitutive region : Structural domain<br>Threshold of sequence identity for 3D structure assignment 20% :<br>View results of 3D assignment                                                                                                    |                      |          |         |             |           |                 |              |           |         |
| transcript ID         amino acid sequence           reference:         MCDQTFLVNVFGSCDKCFKQRALRPVFKKSQQLSYCSTCAEIMATEGLHENETLASLKSEAESLKGKLEEERAKLHDVELHQVAERVEAL<br>GQFVMKTRRTLKGHGNKVLCMDWCKDKRRIVSSSQDGKVIVWDSFTTNKEHAVTMPCTWVMACAYAPSGCAIACGGLDNKCSVYPLTFDK<br>NENNAAKKKSVAMHTNYLSACSFTNSDMQILTASGGDCTCALWDVESGQLLQSFHGHGADVLCLDLAPSETGNTFVSGGCDKKAMVWDMRS<br>GQCVQAFETHESDINSVRYPSGDAFASGSDDATCRLYDLRADREVAIYSKESIIFGASSVDFSLSGRLLFAGYNDYTINVWDVLKGSRV<br>SILFGHENRVSTLRVSPDGTAFCSGSWDHTLRVWA |                      |          |         |             |           |                 |              |           |         |
| variant:                                                                                                    | MATEGLHENETLASLKSEAE | SLKGKLEE | ERAKLHD | VELHQVAERVI | SALGQFVMK | TRRTLKGHGNKVLCM | DWCKDKRRIVSS | SQDGKVIVW |         |

GDAFASGSDDATCRLYDLRADREVAIYSKESIIFGASSVDFSLSGRLLFAGYNDYTINVWDVLKGSRVSILFGHENRVSTLRVSPDGTAF

### Assigned 3D Structures Page

You can see here a schematic representation of alignments between a pair of transcripts and PDB entries with shown sequence identities to the reference transcript.

You can also check in the "annotation" column, whether each PDB entry includes interaction info.

Click a button in the rightmost column to see details of interaction info.  $\rightarrow$  Go to Page 8

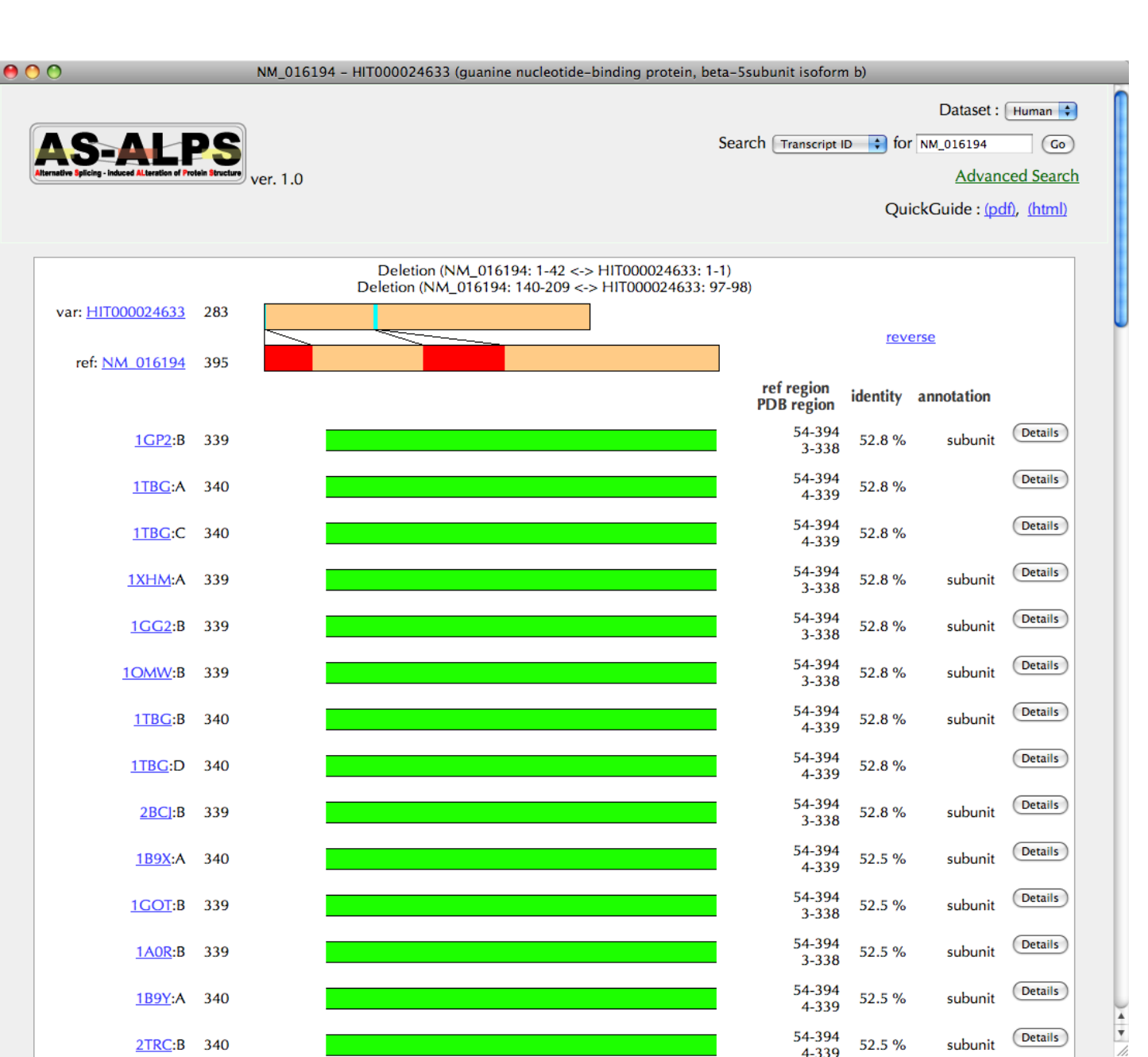

#### 00 1GP2B Dataset : Human 🛟 Search Transcript ID 🛟 for NM\_016194 (Go) Advanced Search QuickGuide : (pdf), (html) PDB ID 1GP2:B amino acid length 339 protein name **G PROTEIN GI BETA 1** species Bos taurus resolution 2.300 Subunit interaction residues $M \wedge \wedge \wedge \wedge \wedge M \wedge$ ■: alpha helix $\square$ : beta strand $\blacksquare$ : 3-10 helix Show AS regions in 3D structure

#### Summary

| AS region 1 (89-155), type : deletion                            |       |                |  |  |  |  |  |  |
|------------------------------------------------------------------|-------|----------------|--|--|--|--|--|--|
| Protein interaction residues with chain A (G PROTEIN GI ALPHA 1) | 23/54 | <u>details</u> |  |  |  |  |  |  |
| Hydrophbic core2                                                 | 5/9   | <u>details</u> |  |  |  |  |  |  |
| Hydrophbic core3                                                 | 4/6   | <u>details</u> |  |  |  |  |  |  |
| Hydrophbic core4                                                 | 1/6   | <u>details</u> |  |  |  |  |  |  |
|                                                                  |       |                |  |  |  |  |  |  |

### 3D Structurerelated Interaction Info Page

Interaction sites are depicted with triangles below a bar, in which AS regions are coloured by their types (deletion: red, insertion: cyan, substitution: violet) and constitutive regions are in light orange.

Click the button to show AS regions in 3D structure.  $\rightarrow$  Go to Page 9

The lower half of the page summarizes the number of residues relating to interaction and hydrophobic core.

Details of interaction sites  $\rightarrow$  Go to Page10 Details of core residues  $\rightarrow$  Go to Page 11

contact us

| 00                                                                                  | AS regions on 3D structure of 1GP2B                                                                                 |
|-------------------------------------------------------------------------------------|----------------------------------------------------------------------------------------------------|
| AS-ALPS<br>Nernative Splicing - Induced Alteration of Protein Structure<br>ver. 1.0 | Dataset : Human<br>Search Transcript ID<br>for NM_016194 Go<br><u>Advanced Search</u><br>QuickGuide : (pdf), (html) |

### AS regions on 3D Structure Page

A relevant protein chain with AS regions is shown in the same colours as in page 8.

Other interacting proteins and DNA/RNAs, if any, are also shown in different colours.

You can check locations of hydrophobic cores by clicking check boxes below the 3D viewer.

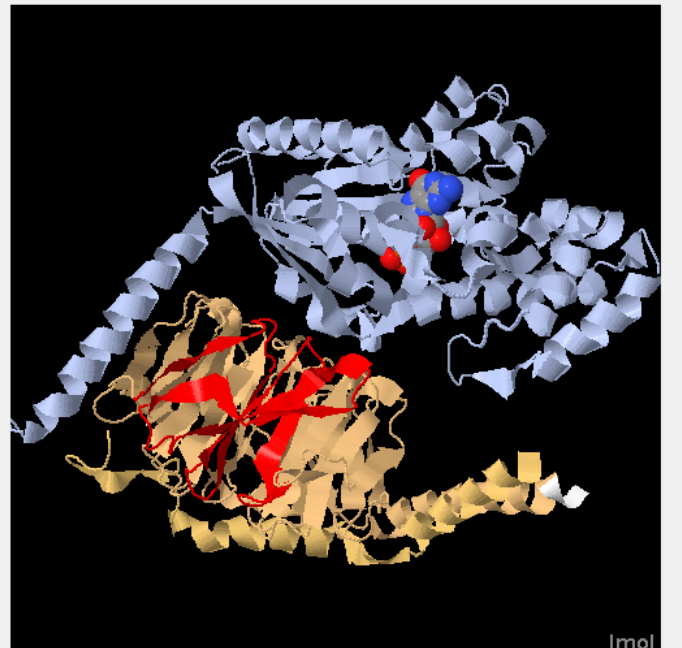

cartoon CPK

 spin
 show only a relevant protein chain
 show AS region 1 (89-155) by CPK model
 show subunit interaction residues by stick model
 show all core residues
 show all core residues
 show core1 by CPK model
 show core2 by CPK model
 show core3 by CPK model
 show core4 by CPK model
 show core5 by CPK model
 show core6 by CPK model
 show core7 by CPK model

S-ALPS

ver. 1.0

### Details of interaction sites extracted from 3D structure

Residues included in a relevant AS region are coloured by its type (deletion: red, insertion: cyan, substitution: violet).

| action re | esidues (1 | GP2B) |  |
|-----------|------------|-------|--|
|           |            |       |  |

Dataset : 🛛 Human 🛟

Search Transcript ID 🛟 for NM\_016194 Go

Advanced Search

QuickGuide : (pdf), (html)

AS region (89-155), type : deletion

Details of Subunit inter

| contact residue | residue number | chain ID | contact residue | residue number | chain ID | Num. of pair of contacts |
|-----------------|----------------|----------|-----------------|----------------|----------|--------------------------|
| Arg             | 52             | В        | Asp             | 20             | А        | 6                        |
| Arg             | 52             | В        | Arg             | 24             | А        | 3                        |
| Gly             | 53             | В        | Leu             | 23             | А        | 1                        |
| Leu             | 55             | В        | Gly             | 27             | А        | 1                        |
| Lys             | 57             | В        | His             | 213            | А        | 1                        |
| Lys             | 57             | В        | Glu             | 216            | А        | 3                        |
| Tyr             | 59             | В        | His             | 213            | А        | 3                        |
| Tyr             | 59             | В        | Cys             | 214            | А        | 4                        |
| Gln             | 75             | В        | Cys             | 214            | А        | 4                        |
| Lys             | 78             | В        | Asp             | 26             | А        | 1                        |
| lle             | 80             | В        | Leu             | 23             | А        | 1                        |
| Asn             | 88             | В        | Ala             | 12             | А        | 3                        |
| Asn             | 88             | В        | Val             | 13             | А        | 6                        |
| Asn             | 88             | В        | Ser             | 16             | А        | 3                        |
| Lys             | 89             | В        | Arg             | 15             | А        | 1                        |
| Lys             | 89             | В        | Ser             | 16             | А        | 5                        |
| Lys             | 89             | В        | lle             | 19             | А        | 4                        |

|                                                                            |                                  |                                                                                                    | Details of                                           |
|----------------------------------------------------------------------------|----------------------------------|----------------------------------------------------------------------------------------------------|------------------------------------------------------|
| Thermative Speicing - Induced Alternation of Protein Structure<br>Ver. 1.0 | Details of Core residues (1GP2B) | Dataset : Human :<br>Search Transcript ID : for M_016194 Go<br>Advanced Search<br>QuickGuide : (pdf), (html) | hydrophobic co<br>residues extrac<br>from 3D structu |
|                                                                            |                                  |                                                                                                    |                                                      |

#### AS region (89-155), type : deletion

| core ID | core residue | residue number |
|---------|--------------|----------------|
| core2   | Val          | 71             |
| core2   | Ala          | 73             |
| core2   | Leu          | 79             |
| core2   | lle          | 81             |
| core2   | lle          | 93             |
| core2   | Leu          | 95             |
| core2   | Val          | 100            |
| core2   | Val          | 112            |
| core2   | Leu          | 126            |

ore ted ure

Residues included in a relevant AS region are coloured by its type (deletion: red, insertion: cyan, substitution: violet).

contact us

| 00     | 0                                                                                                    | AS-ALPS                                |                                                                      |  |  |  |  |  |  |
|--------|----------------------------------------------------------------------------------------------------|----------------------------------------|----------------------------------------------------------------------|--|--|--|--|--|--|
| P      | Protein name-related keywords                                                                                                    | (e.g. dna binding)                     |                                                                      |  |  |  |  |  |  |
| A      | Attributes of AS regions (regions of amir                                                                                                    | no acid sequences changed by AS)       | id sequences changed by AS)                                          |  |  |  |  |  |  |
|        |                                                                                                    | ○ N-terminal                           |                                                                      |  |  |  |  |  |  |
|        | Position                                                                                                    | O Middle                               |                                                                      |  |  |  |  |  |  |
|        |                                                                                                    | O C-terminal                           |                                                                      |  |  |  |  |  |  |
|        |                                                                                                    | O Insertion/Deletion                   |                                                                      |  |  |  |  |  |  |
|        | Пуре                                                                                                    | O Alteration                           |                                                                      |  |  |  |  |  |  |
|        |                                                                                                    | Available                              |                                                                      |  |  |  |  |  |  |
|        |                                                                                                    | Inclusion of hydrophobic core residues | 🕀 Yes                                                                |  |  |  |  |  |  |
|        | 3D structure                                                                                                    | Inclusion of interaction sites with -  | <ul> <li>Protein DNA/RNA Ligand/Substrate</li> <li>AND OR</li> </ul> |  |  |  |  |  |  |
|        |                                                                                                    | Not available                          |                                                                      |  |  |  |  |  |  |
| ĸ      | KEGG pathway-related keywords (e.g. glycolysis)                                                                                                    |                                        |                                                                      |  |  |  |  |  |  |
| (      | Search (Reset)                                                                                                    |                                        |                                                                      |  |  |  |  |  |  |
| Search | earch AS variant clusters by sequence                                                                                                    |                                        |                                                                      |  |  |  |  |  |  |
|        | DataSet: Human 🗧                                                                                                    |                                        |                                                                      |  |  |  |  |  |  |
| E      | Enter a query amino acid sequence in FASTA format:                                                                                                    |                                        |                                                                      |  |  |  |  |  |  |
|        | MCDQTFLVNVFGSCDKCFKQRALRPVFKKSQQLSYCSTCAEIMATEGLHENETLASLKSE<br>AESLKGKLEEERAKLHDVELHQVAERVEALCQFVMKTRRTLKGHGNKVLCMDWCKDKRRI<br>VSSSQDGKVIVWDSFTTNKEHAVTMPCTWVMACAYAPSGCAIACGGLDNKCSVYPLTTDK<br>NENMAAKKSVAMHTNYLSACSFTNSDMQILTASGDGTCALWDVESGQLQSFHGHGADV<br>LCLDAPSETGNTFVSGGCDKKAMVWDMRSGQCVQAFETHESDINSVRYYPSGDAFASGS<br>DDATCRLYDLRADREVAIYSKESIIFGASSVDFSLSGRLLFAGYNDYTINVWDVLKGSRV<br>SILFGHENRVSTLRVSPDGTAFCSGSWDHTLRVWA |                                        |                                                                      |  |  |  |  |  |  |
| (      | Search (Reset)                                                                                                    |                                        |                                                                      |  |  |  |  |  |  |

### **Advanced Search Page 2**

### Search by sequence

You can search entries in this database by amino acid sequence. The search engine is FASTA.

contact us

 $\rightarrow$  Go to Page 13

overlap (1-395:1-395)

|                                                            | FASTA Search Result Dataset : Human                                                                                                    |
|------------------------------------------------------------|----------------------------------------------------------------------------------------------------|
| S.AI-PS                                                    | Search Transcript ID 🛟 for 🛛 🕞                                                                                                    |
| Splicing - Induced ALteration of Protein Structure ver 1.0 | Advanced Search                                                                                                    |
|                                                            |                                                                                                    |
|                                                            | Quick Guide : (pan, (ntmi)                                                                                                    |
| earch Result                                               |                                                                                                    |
| STA searches a protein or DNA sequence data bank           |                                                                                                    |
| ersion 34.26.5 April 26, 2007                              |                                                                                                    |
| .R. Pearson & D.J. Lipman PNAS (1988) 85:2444-24           | 48                                                                                                    |
| STA (3.5 Sept 2006) function (optimized BL50 ma            | trix (15:-5)1 ktup: 2                                                                                                    |
| bin: 37, opt: 25, open/ext: -10/-2, width: 16              |                                                                                                    |
| can time: 22.960                                           |                                                                                                    |
| e best scores are:                                         | opt bits E(207086)                                                                                                    |
| <u>016194</u><br>000076644                                 | ( 395) 2698 514.0 5.9e-145 <u>align</u><br>( 396) 2698 514.0 5.9e-145 <u>align</u>                                                                                                    |
| 006578                                                     | ( 353) 2398 458.0 4e-128 <u>align</u>                                                                                                    |
| 000062440                                                  | ( 354) 2398 458.0 4e-128 <u>align</u>                                                                                                    |
| <u>F000301841</u>                                          | ( 354) 2398 458.0 4e-128 <u>align</u>                                                                                                    |
| r000304087                                                 | (354) 2398 458.0 4e-128 align                                                                                                    |
| 000036456                                                  | ( 354) 2398 458.0 4e-128 <u>align</u>                                                                                                    |
| <u>r000024633</u>                                          | ( 284) 1278 248.7 3.1e-65 <u>align</u>                                                                                                    |
| 002074                                                     | ( 194) 1271 247.3 5.8e-65 <u>align</u>                                                                                                    |
| 002074<br>000321048                                        | (340) 1271 247.5 8.6e=65 <u>align</u>                                                                                                    |
| <u>r000274391</u>                                          | ( 341) 1271 247.5 8.6e-65 <u>align</u>                                                                                                    |
| <u>r000032499</u>                                          | ( 341) 1271 247.5 8.6e-65 <u>align</u>                                                                                                    |
| <u>r000298500</u>                                          | ( 341) 1271 247.5 8.6e-65 <u>align</u>                                                                                                    |
| 000272088                                                  | ( 341) 12/1 247.5 8.6e-65 <u>align</u><br>( 341) 1271 247.5 8.6e-65 align                                                                                                    |
| 000100225                                                  | ( 341) 1271 247.5 8.6e-65 align                                                                                                    |
| <u>r000302622</u>                                          | ( 341) 1271 247.5 8.6e-65 align                                                                                                    |
| <u>r000270979</u>                                          | ( 341) 1271 247.5 8.6e-65 <u>align</u>                                                                                                    |
|                                                            | ( 341) 1271 247.5 8.6e-65                                                                                                    |
| 000287834                                                  | ( 341) 1266 246.6 1.6e-64                                                                                                    |
| 021629                                                     | ( 340) 1259 245.3 4.1e-64                                                                                                    |
| <u>r000004364</u>                                          | ( 341) 1259 245.3 4.1e-64                                                                                                    |
|                                                            | ( 341) 1259 245.3 4.1e-64                                                                                                    |
| 000270214                                                  | ( 341) 1259 245.3 4.10-64                                                                                                    |
| 005273                                                     | ( 340) 1250 243.6 1.3e-63                                                                                                    |
| <u>r000262878</u>                                          | ( 341) 1250 243.6 1.3e-63                                                                                                    |
| QUERY, 395 aa vs ./as_seq_hs.fasta library                 |                                                                                                    |
| VM_016194                                                  | (395 aa)                                                                                                    |
| 11100 0600 0600 M 0700                                     | $A = b_1 + c_2 + b_1 A + (1 - C_1) + (1 - C_2) + (1 - C_2) + (1 -$ |

### **FASTA Search Result Page 1**

ou can see here a list of transcripts found by ASTA search.

lick one of transcript Ds in the leftmost olumn.

 $\rightarrow$  Go to Page 3

you would like to heck sequence lignments, click "align" n the rightmost olumn.

11.

 $\rightarrow$  Go to Page 14

| 00                                                                                                    |                                                     |                                 |                         |                            | FASTA S                | earch Result               |                   |                |  |  |
|----------------------------------------------------------------------------------------------------|-----------------------------------------------------|---------------------------------|-------------------------|----------------------------|------------------------|----------------------------|-------------------|----------------|--|--|
| >>NM_016194 (395 aa)                                                                                                    |                                                     |                                 |                         |                            |                        |                            |                   |                |  |  |
| <pre>inith: 2000 init1: 2000 opt: 2000 z-score: 2/30.4 bits: 514.0 E(): 5.90-145 Smith-Waterman score: 2698; 100.000% identity (100.000% similar) in 395 aa overlap (1-395:1-395)</pre> |                                                     |                                 |                         |                            |                        |                            |                   |                |  |  |
| >NM_01                                                                                                    | 6 1- 395:                                           |                                 |                         |                            |                        |                            |                   | :              |  |  |
| QUERY                                                                                                    | 10<br>MCDQTFLVNVFGS0                                | 20<br>CDKCFKQRALF               | 30<br>PVFKKSQQLS        | 40<br>SYCSTCAEIMA          | 50<br>TEGLHENET        | 60<br>LASLKSEAESL          | 70<br>KGKLEEERAI  | 80<br>KLHDVEL  |  |  |
| NM_016                                                                                                    | MCDQTFLVNVFGS0<br>10                                | CDKCFKQRALE<br>20               | PVFKKSQQLS<br>30        | SYCSTCAEIMA<br>40          | TEGLHENET              | LASLKSEAESL<br>60          | KGKLEEERAI<br>70  | KLHDVEL<br>80  |  |  |
| QUERY                                                                                                    | 90<br>HQVAERVEALGQF                                 | 100<br>VMKTRRTLKGH              | 110<br>GNKVLCMDWG       | 120<br>CKDKRRIVSSS         | 130<br>QDGKVIVWDS      | 140<br>SFTTNKEHAVT         | 150<br>MPCTWVMAC  | 160<br>AYAPSGC |  |  |
| NM_016                                                                                                    | HQVAERVEALGQF                                       | VMKTRRTLKGH                     | IGNKVLCMDWC             | CKDKRRIVSSS                | QDGKVIVWD              | SFTTNKEHAVT                | MPCTWVMAC         | AYAPSGC<br>160 |  |  |
|                                                                                                    | 170                                                 | 180                             | 190                     | 200                        | 210                    | 220                        | 230               | 240            |  |  |
| QUERY                                                                                                    | AIACGGLDNKCSV                                       | YPLTFDKNENM                     | AAKKKSVAM               | ITNYLSACSFT                | NSDMQILTA              | SGDGTCALWDV                | ESGQLLQSF         | HGHGADV        |  |  |
| NM_016                                                                                                    | AIACGGLDNKCSV<br>170                                | YPLTFDKNENM<br>180              | IAAKKKSVAMI<br>190      | ITNYLSACSFT<br>200         | NSDMQILTA<br>210       | SGDGTCALWDV<br>220         | ESGQLLQSFI<br>230 | HGHGADV<br>240 |  |  |
| QUERY                                                                                                    | 250<br>LCLDLAPSETGNT                                | 260<br>FVSGGCDKKAM              | 270<br>IVWDMRSGQCV      | 280<br>/QAFETHESDI         | 290<br>NSVRYYPSGI      | 300<br>DAFASGSDDAT         | 310<br>CRLYDLRADI | 320<br>REVAIYS |  |  |
| NM_016                                                                                                    | LCLDLAPSETGNT                                       | FVSGGCDKKAM<br>260              | IVWDMRSGQCV<br>270      | /QAFETHESDI<br>280         | NSVRYYPSGI<br>290      | DAFASGSDDAT<br>300         | CRLYDLRAD<br>310  | REVAIYS<br>320 |  |  |
|                                                                                                    | 330                                                 | 340                             | 350                     | 360                        | 370                    | 390                        | 390               |                |  |  |
| QUERY                                                                                                    | KESIIFGASSVDF                                       | SLSGRLLFAGY                     | NDYTINVWD               | LKGSRVSILF                 | GHENRVSTL              | RVSPDGTAFCS                | GSWDHTLRV         | A              |  |  |
| NM_016                                                                                                    | KESIIFGASSVDFS<br>330                               | SLSGRLLFAGY<br>340              | NDYTINVWDV<br>350       | /LKGSRVSILF<br>360         | GHENRVSTLI<br>370      | RVSPDGTAFCS<br>380         | GSWDHTLRV<br>390  | ::<br>AA       |  |  |
| >>HIT0                                                                                                    | 00076644                                            |                                 |                         |                            |                        |                            | (3)               | 96 aa)         |  |  |
| initn<br>Smith-<br>overla                                                                                                    | : 2698 init1: 2<br>Waterman score<br>ap (1-395:1-39 | 2698 opt: 2<br>: 2698; 10<br>5) | 698 Z-sco<br>0.000% ide | ore: 2730.3<br>entity (100 | bits: 5:<br>.000% sim: | 14.0 E(): 5<br>ilar) in 39 | .9e-145<br>5 aa   | ,              |  |  |
| >HIT00                                                                                                    | 0 1- 395:                                           |                                 |                         |                            |                        |                            |                   | :              |  |  |
|                                                                                                    | 10                                                  | 20                              | 30                      | 40                         | 50                     | 60                         | 70                | 80             |  |  |
| QUERY                                                                                                    | MCDQTFLVNVFGS                                       | CDKCFKQRALF                     | PVFKKSQQLS              | SYCSTCAEIMA                | TEGLHENET              | LASLKSEAESL                | KGKLEEERAI        | KLHDVEL        |  |  |
| HIT000                                                                                                    | MCDQTFLVNVFGS                                       | CDKCFKQRALR                     | PVFKKSQQL               | SYCSTCAEIMA                | TEGLHENET              | LASLKSEAESL                | KGKLEEERAI        | KLHDVEL        |  |  |
|                                                                                                    | 10                                                  | 20                              | 30                      | 40                         | 50                     | 60                         | 70                | 80             |  |  |
| QUERY                                                                                                    | 90<br>HQVAERVEALGQF                                 | 100<br>VMKTRRTLKGH              | 110<br>IGNKVLCMDWO      | 120<br>CKDKRRIVSSS         | 130<br>QDGKVIVWD       | 140<br>SFTTNKEHAVT         | 150<br>MPCTWVMAC  | 160<br>AYAPSGC |  |  |
| HIT000                                                                                                    | HQVAERVEALGQF                                       | VMKTRRTLKGH                     | GNKVLCMDWC<br>110       | CKDKRRIVSSS<br>120         | QDGKVIVWD:<br>130      | SFTTNKEHAVT<br>140         | MPCTWVMAC         | AYAPSGC<br>160 |  |  |
| QUERY                                                                                                    | 170<br>AIACGGLDNKCSV                                | 180<br>YPLTFDKNENM              | 190<br>IAAKKKSVAMI      | 200<br>HTNYLSACSFT         | 210<br>NSDMQILTAS      | 220<br>SGDGTCALWDV         | 230<br>ESGQLLQSFI | 240<br>HGHGADV |  |  |
| HITOOO                                                                                                    | AIACGGLDNKCSV                                       | YPLTFDKNENM                     | IAAKKKSVAM              | TNYLSACSFT                 | NSDMQILTAS             | SGDGTCALWDV                | ESGQLLQSF         | HGHGADV        |  |  |
|                                                                                                    | 250                                                 | 260                             | 270                     | 280                        | 290                    | 300                        | 310               | 320            |  |  |

### **FASTA Search Result Page 2**

You can see here an alignment between your query sequence and a sequence picked up from this database by FASTA search.